## TESTER LA CONFORMITE AU GEOPORTAIL DE L'URBANISME D'UN DOCUMENT D'URBANISME NUMERIQUE

**Pré-requis :** disposer d'un fichier .zip contenant les répertoires et fichiers constitutifs d'un document d'urbanisme numérique

1/ se connecter à l'adresse <u>https://www.geoportail-urbanisme.gouv.fr/</u>

## 2/ cliquer sur connexion / Inscription

La page de connexion est accessible depuis la page d'accueil du Géoportail de l'Urbanisme. Il faut cliquer sur « Connexion / Inscription » en haut à droite de la page :

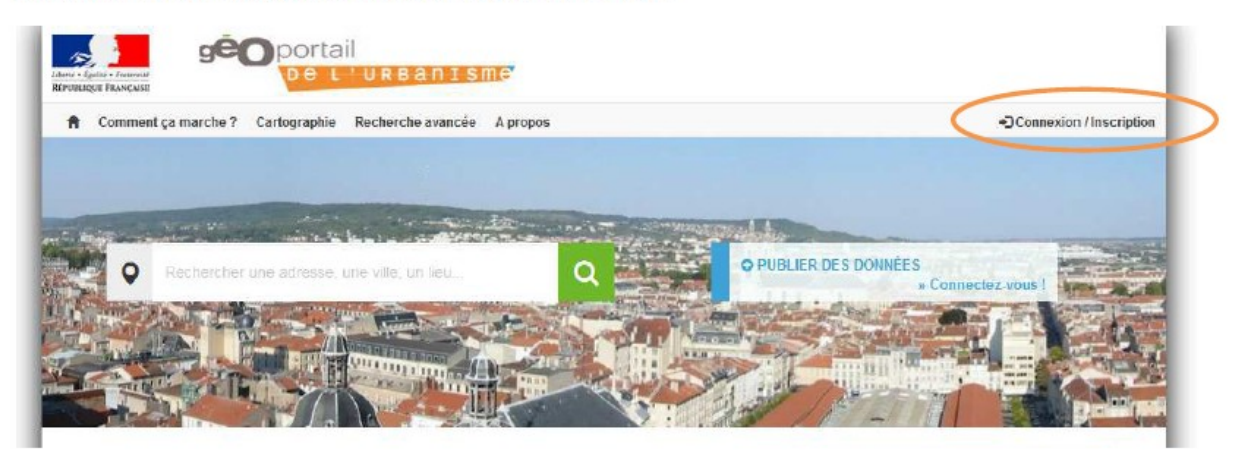

Vous arrivez alors sur la page de connexion :

| Identifiant = code INSEE si commune<br>= SIREN si EPCI<br>Autre identifiant si prestataire |                                                                                                    |                                                                                                    |                         |
|--------------------------------------------------------------------------------------------|----------------------------------------------------------------------------------------------------|----------------------------------------------------------------------------------------------------|-------------------------|
|                                                                                            | Comment ça marche ? Cartographie Recherch                                                                                                    | e avancée A propos                                                                                                    | Connexion / Inscription |
|                                                                                            | L'alimentation du site et le service de validation de données d'urbanisme sont réservés aux autorités compétentes et aux professionnels.  INSCRIPTION AU SERVICE |                                                                                                    |                         |
|                                                                                            |                                                                                                    |                                                                                                    |                         |
|                                                                                            | Identifiant                                                                                                    | Prestataire                                                                                                    |                         |
|                                                                                            | Mot de passe                                                                                                    | Cabinet d'urbanisme ou infrastructure de données<br>géographiques, vous êtes professionnel dans le<br>description de la recurstine de descripter |                         |
|                                                                                            | Conserver mes informations de connexion                                                                                                    | d'urbanieme et vous southalez accédér auxo<br>fenctionnalités avancées du Géoportail de<br>Turbanisme                                            |                         |
|                                                                                            | » Mot de passe oublié ?<br>» Identifiant oublié ?                                                                                                    | Inscrive2-vous                                                                                                    |                         |

Renseignez votre identifiant et votre mot de passe dans les champs correspondants pour vous connecter.

## 3/ en haut à droite cliquer sur validateur

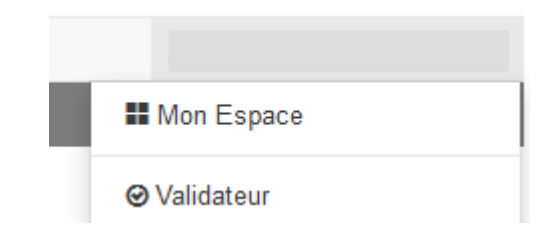

1 / 2 - en cas de problème contacter ddt-geoportail-urbanisme@puy-de-dome.gouv.fr

## TESTER LA CONFORMITE AU GEOPORTAIL DE L'URBANISME D'UN DOCUMENT D'URBANISME NUMERIQUE

4/ cliquer sur Tester un dossier et charger le fichier .zip

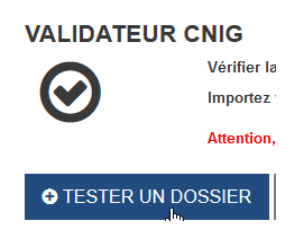

5/ Après quelques instants, l'outil génére un rapport de conformité suivant 3 cas de figure :

| Rapport CNIG |                                                                                   |  |
|--------------|-----------------------------------------------------------------------------------|--|
|              | 1/ Valide – Bon à publier au géoportail de l'urbanisme                            |  |
|              | 2/ Comporte des erreurs de numérisation qui n'empêchent pas la publication au GPU |  |
| <b>A</b> 🖹   | 3/ Non valide – Des erreurs de numérisation empêchent la publication au GPU       |  |
|              |                                                                                   |  |

<mark>6/</mark> Pour connaître les erreurs de numérisation il suffit de cliquer sur l'icône 🔒

Pour interpréter les indications du rapport de validateur veuillez vous référez à cette page : <u>https://www.geoportail-urbanisme.gouv.fr/faq/#faq\_114</u>

2 / 2 - en cas de problème contacter ddt-geoportail-urbanisme@puy-de-dome.gouv.fr